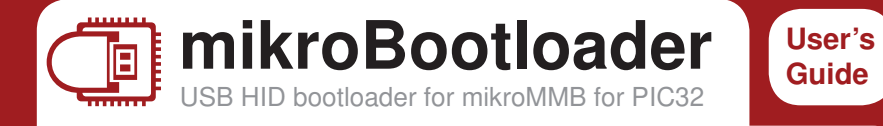

This is a short manual that describes the operation of mikroBootloader application. You will find that five simple steps are all it takes to successfully load your new program into the MCU.

## You should know this before you start

- USB HID Bootloader v1.2.0.0 application may only be used with the appropriate device USB HID Bootloader firmware version 1.2.0.0, which is free of charge and can be downloaded from mikroElektronika's website.
- Bootloader uses USB HID class connection, and no additional OS drivers are required for proper operation.

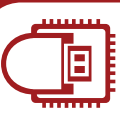

## 3. Choose HEX file mikroBootloader manual

Load the program you want to upload into the chip by clicking on the Browse for HEX button or simply drag and drop your HEX on to mikroBootloader window. You'll be notified in the History Window that the file is opened.

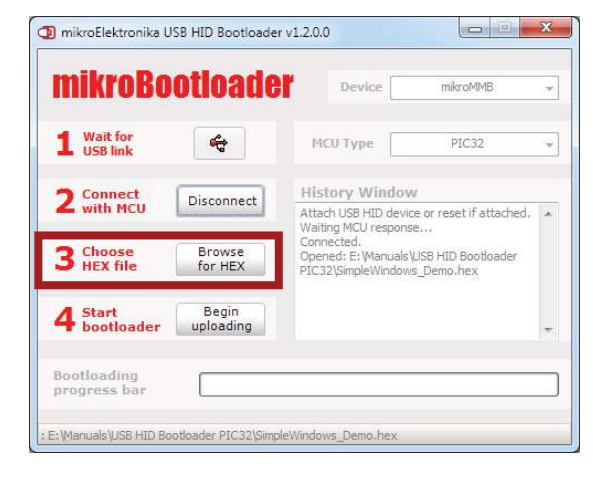

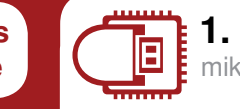

1. Establish USB link mikroBootloader manual

Connect your board to your When device recognized b OS the gray icon will turn indicating that link is succes established. have 5s to p to the next s If you wait too the device wi disconnect.

|                   | 🗇 mikroElektronika U        | SB HID Bootloade   | er v1.2.0.0                                      |              |
|-------------------|-----------------------------|--------------------|--------------------------------------------------|--------------|
| PC.<br>s          | mikroBo                     | otioade            | Device                                           | Ŧ            |
| your<br>SB        | 1 Wait for<br>USB link      | 4                  | MCU Type                                         |              |
| ed,<br>USB        | 2 Connect<br>with MCU       | Connect            | History Window<br>Attach USB HID device or reset | fattached. 🔺 |
| ılly<br><b>ou</b> | 3 Choose<br>HEX file        | Browse<br>for HEX  |                                                  |              |
| ocede<br>ep.      | 4 Start<br>bootloader       | Begin<br>uploading |                                                  |              |
| long              | Bootloading<br>progress bar |                    |                                                  |              |
|                   | : No files opened.          |                    |                                                  |              |

Click on the Connect button within 5s. The chip automatically enters the Bootloader mode and is readv for further instructions. If your USB link disconnects, just reset the chip to reestablish the link. Then procede with step 2 again.

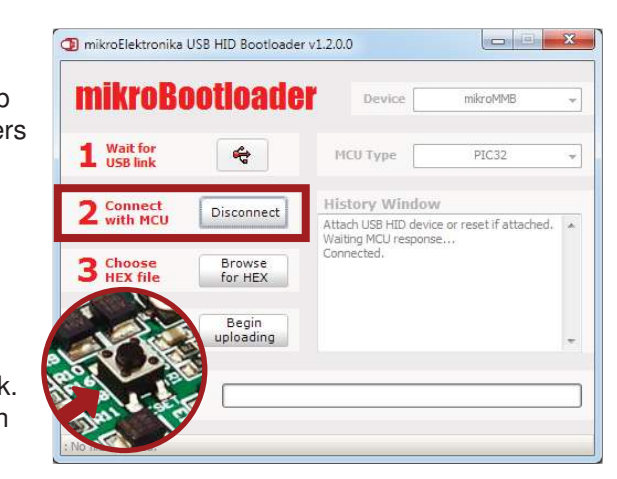

## 4. Start Bootloader

mikroBootloader manual

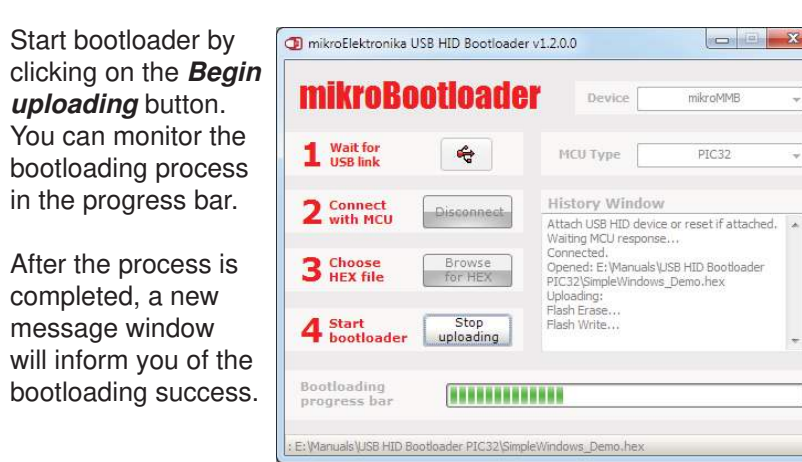

5. Reset chip mikroBootloader manua

2. Connect with MCU

mikroBootloader manual

Bootloader firmware will automatically reset the MCU. after which vou should wait 5s for your newly loaded program to start.

for more information visit http://www.mikroe.com